# Videobellen met WhatsApp kan nu op de computer

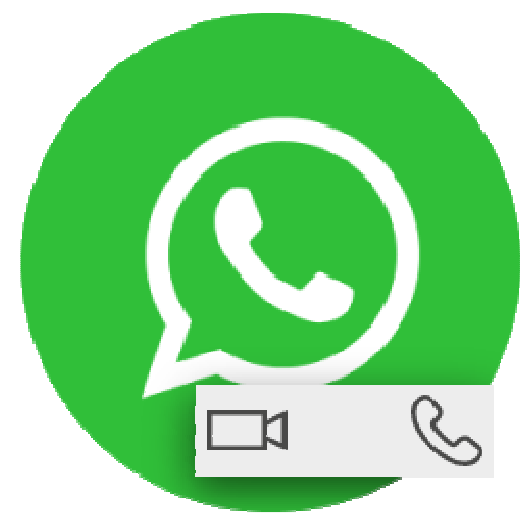

Met WhatsApp op de Windows-pc en Mac kan vanaf nu gebeld worden. Met of zonder beeld. Groepsgesprekken zijn nog niet mogelijk.

De versie van WhatsApp die werkt op de computer, is nu ook geschikt om mee te videobellen. Het gaat daarbij niet om WhatsApp vanuit de browser, maar om het desktopprogramma dat kan worden gedownload. Voorlopig is de functie beperkt tot één-op-één gesprekken. Later wordt dit uitgebreid tot

groepsgesprekken.

## Windows en Mac

Zowel de Windows-versie als het Mac-programma heeft de nieuwe mogelijkheid. Die is direct actief. Wanneer u op een chat (een gesprek met een van uw contacten) klikt, zijn er rechtsboven twee iconen zichtbaar. Het ene icoon is van een camera (voor videobellen), het andere een telefoonhoorn (voor bellen zonder beeld). Klik erop en het programma start met bellen, oftewel contact zoeken met de andere persoon. Als die opneemt, kunt u samen beeldbellen. Vanuit een groepschat is het niet mogelijk te (video)bellen.

Het programma kan alleen gebruikt worden wanneer u WhatsApp op de telefoon hebt staan. Wilt u weten hoe WhatsApp op de computer werkt, lees dan ook het artikel op volgende bladzijde.

Bron: SeniorWeb nieuwsbrief van 11 maart 2021

# WhatsApp op de computer gebruiken

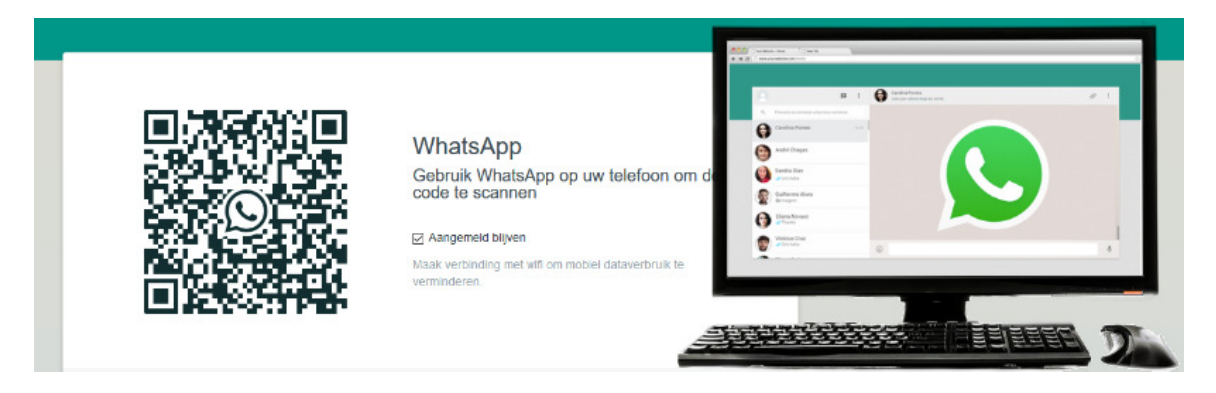

Geen zin in gepriegel op de telefoon? Wie een computer in de buurt heeft, kan ook whatsappen via de browser op de computer.

#### 1.1. Benodigdheden

Normaal gesproken appen mensen met de smartphone. Wie liever op de pc berichten typt dan via het toetsenbord van de smartphone, kan WhatsApp Web gebruiken. De app moet wel op de telefoon staan.

#### 1.2. Verbinding maken

Maak op de pc verbinding met WhatsApp Web. De smartphone moet in de buurt van de computer zijn. Doe dit zo:

- Surf naar de website web.whatsapp.com
- U ziet een zwart-witte code en de melding 'Aangemeld blijven'. Haal eventueel het vinkje weg bij *Aangemeld blijven*. Als u dit niet doet, kan iedereen die op uw computer WhatsApp Web opent, namens u chatten.
- Pak uw telefoon en open de app WhatsApp.
- Tik op een Android-telefoon rechtsboven op het pictogram van de drie puntjes > WhatsApp Web.
- Tik op een iPhone op Instellingen > WhatsApp Web/Desktop > Scan QR-code.
- Scan met de telefoon de code op het computerscherm. Richt hiervoor de camera op de code, alsof u een foto maakt.
- Is de code op uw beeldscherm verdwenen achter een groene melding? Klik dan op de melding om de code opnieuw te laden en probeer opnieuw te scannen.

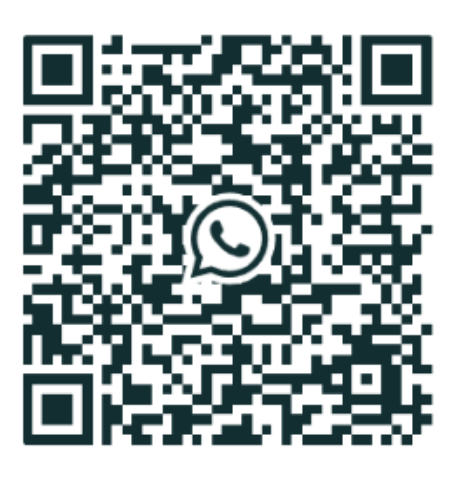

Aangemeld blijven

Het hoofdvenster van WhatsApp opent. Hieronder ziet u een voorbeeld. Bij u staan er andere personen en gesprekken.

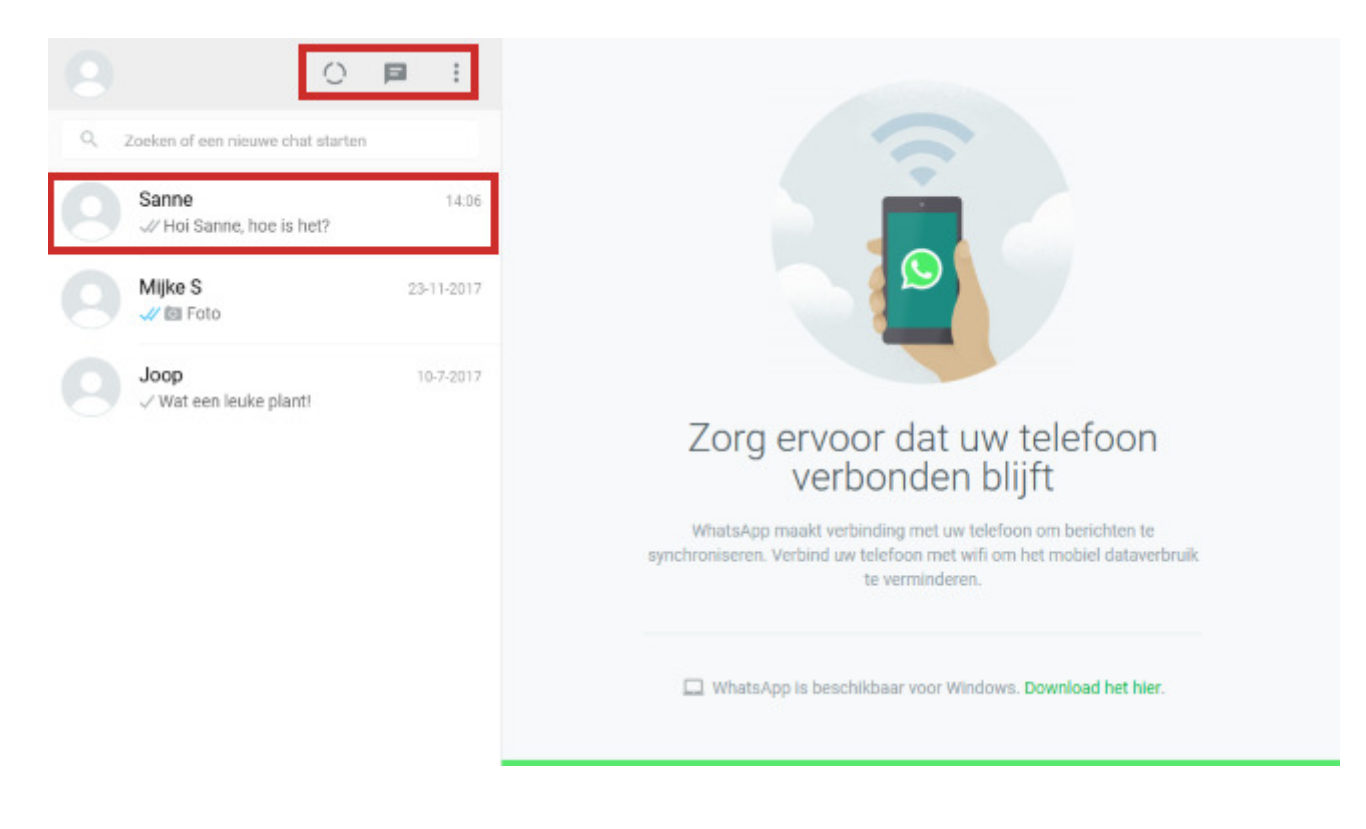

# 1.3. Gesprek beginnen

Klik op een van de recente gesprekken om verder met die persoon te chatten. Scrol eventueel wat naar beneden in de lijst met gesprekken om meer gesprekken te zien. Start zo een nieuwe chat:

- Klik op de knop 'Nieuwe chat'
- Een lijst met contactpersonen opent. Klik op de naam van de persoon waarmee u wilt appen.
- Rechts verschijnt een gespreksvenster. Hierin staan eerdere berichten aan uw contactpersoon (indien van toepassing). Bovenin staan de naam en profielfoto van de contactpersoon. Klik onderin in het venster 'Typ een bericht'.
- Typ een bericht.
- Druk op de Enter-toets op het toetsenbord.

Het bericht is verzonden. Net als bij WhatsApp op de telefoon staat er een vinkje bij het verzonden bericht.

## 1.4. Emoticons invoegen

Die leuke smileys en andere emoticons uit WhatsApp, zijn ook op de pc te gebruiken. Voeg zo een emoticon toe aan een bericht:

- Klik links van het bericht op de knop met de smiley 📟
- Een lijst met emoticons opent. Klik op een van de tabbladen om de bijbehorende emoticons te zien.
- Scrol in de lijsten wat naar beneden om ook de onderste emoticons te zien.

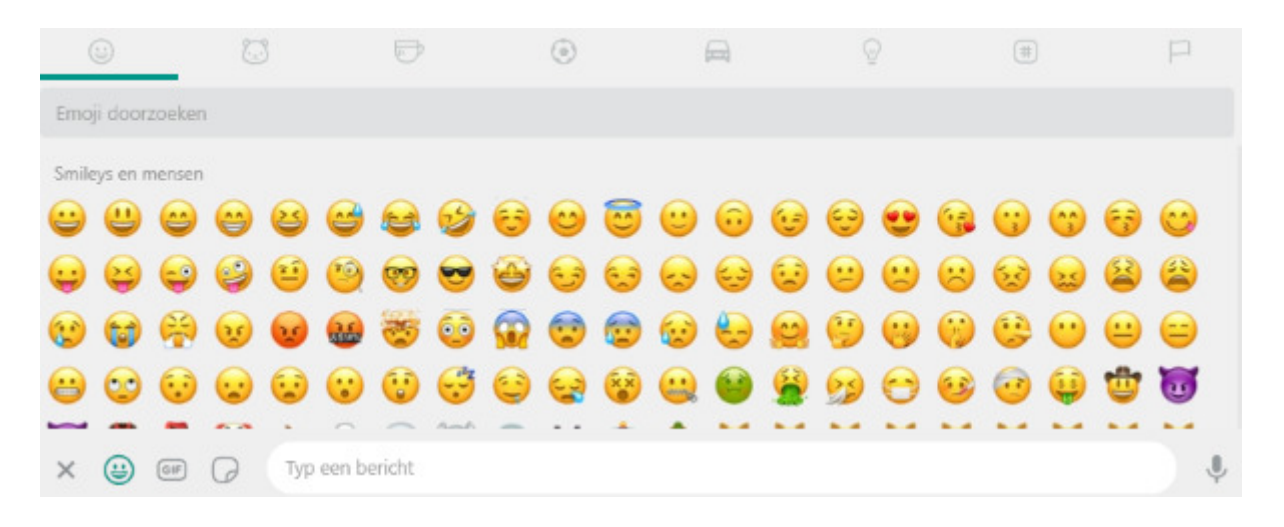

- Klik op een emoticon om deze in te voegen in het bericht.
- Typ de rest van het bericht.
- Klik op de verzendknop (pictogram van een papieren vliegtuig).

## 1.5. Een foto versturen

Bestanden die op de computer staan, kunt u versturen via WhatsApp Web. Stuur zo een foto:

- Klik op een chat.
- Klik rechtsboven op de knop 'Bijvoegen'
- Vier knoppen verschijnen boven elkaar. Klik op de bovenste knop. Dat is het icoon van een foto.
- De Verkenner/Finder opent. Blader naar de juiste map.
- Dubbelklik op de gewenste foto.
- De foto verschijnt in WhatsApp. Toch niet verzenden? Klik linksboven de foto op het kruisje naast 'Voorbeeld'.
- Wel verzenden? Typ onder de foto een tekst.
- Klik op de verzendknop.

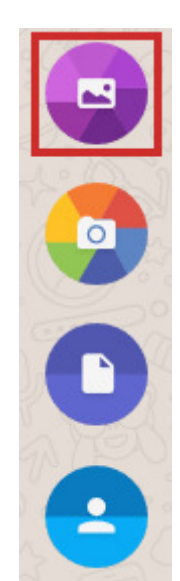

# 1.6. Help, een rare melding!

Tijdens het appen op de computer kan WhatsApp Web melden dat de telefoon niet verbonden is. Meestal helpt het dan om WhatsApp op de telefoon te openen.

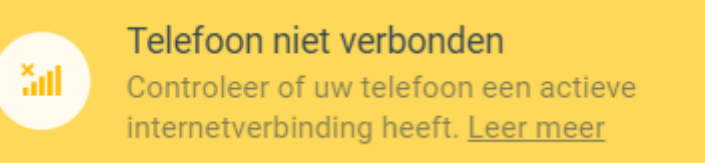

## 1.7. Afmelden

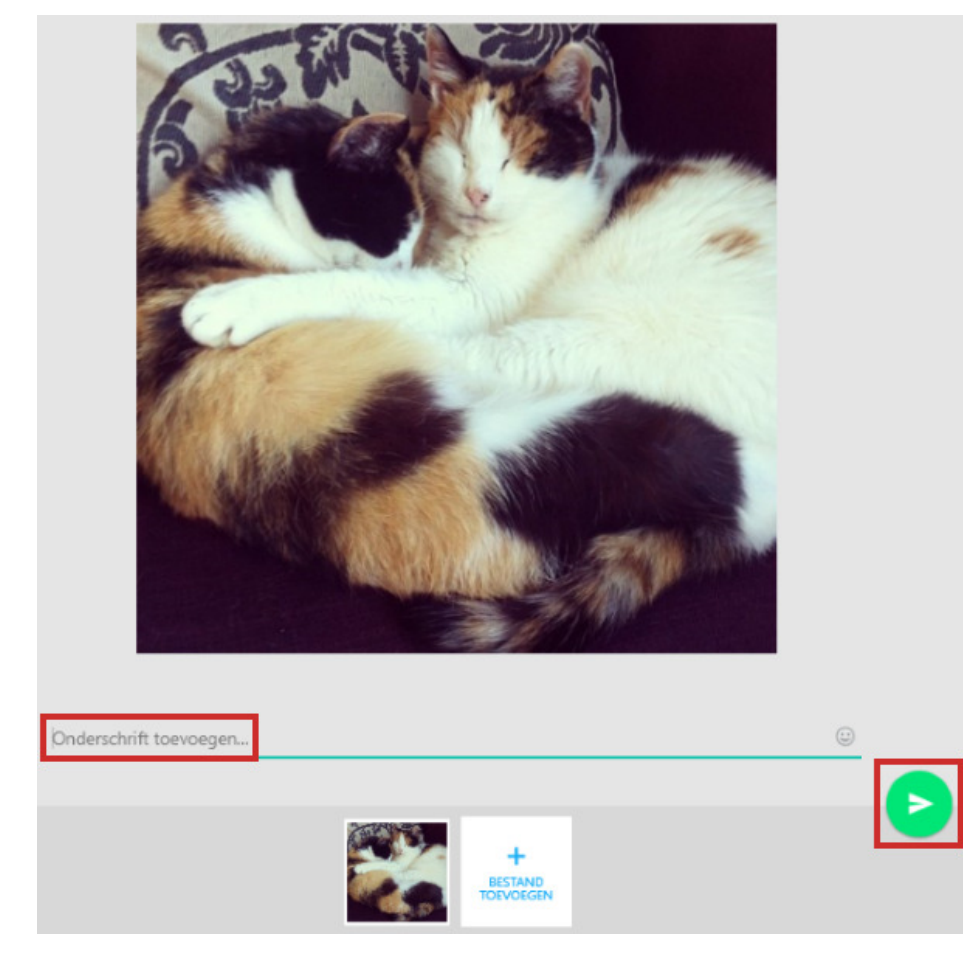

Klaar met WhatsApp Web? Vergeet dan niet uit te loggen. Anders kunnen andere mensen die de computer gebruiken, in uw WhatsAppgesprekken.

- Klik rechts van uw profielfoto op de knop 'Menu'. Dat is de knop met de drie puntjes.
- Klik op Afmelden.

U bent uitgelogd op de interneteditie van WhatsApp. De app op de telefoon doet het uiteraard nog steeds gewoon.